# Instruções técnicas para a realização do ENEM INTERATIVO 2021/2

# Acesso para o Ambiente do(a) Estudante

# I. Acessar ambiente do ENEM INTERATIVO

No portal do aluno na CPB Edu, o(a) estudante deverá clicar em "Enem interativo".

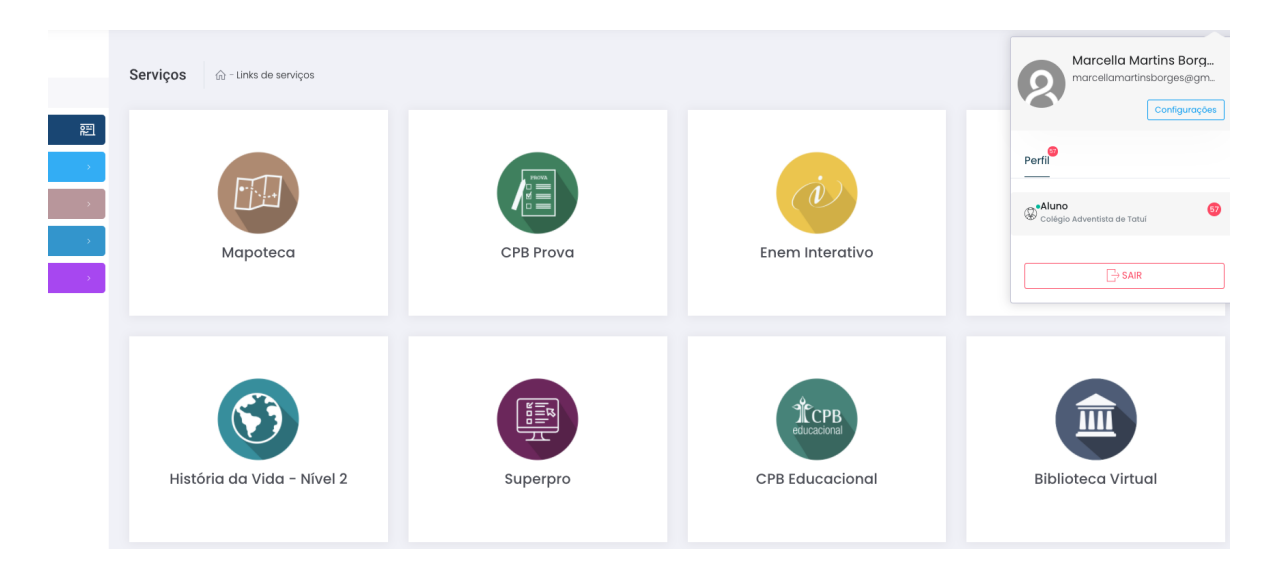

### 2. Localizar as provas do Simulado

Após clicar no ambiente do Enem Interativo, as provas disponíveis ficarão na página principal. E a redação estará disponível juntamente com o caderno I.

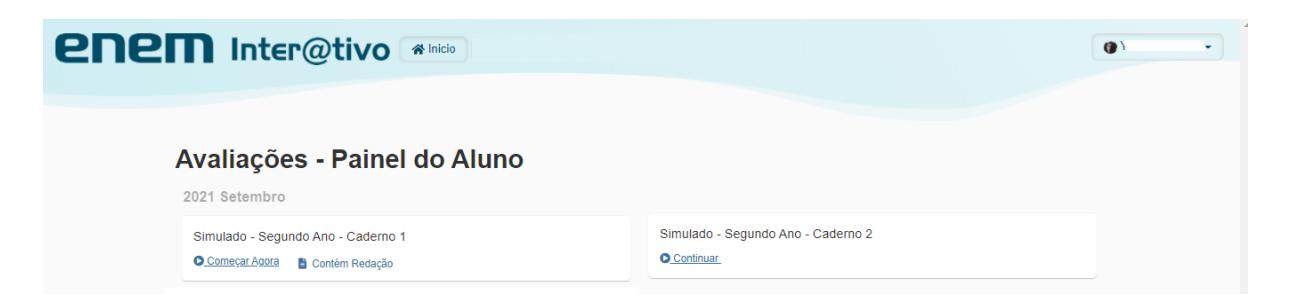

#### 3. Iniciar simulado

O(A) estudante poderá escolher qual dos dois cadernos será feito primeiro. Para iniciar é preciso clicar em **"Começar Agora"**.

| enem Inter@tivo 📽 Inicio                      |                                                              | <b>()</b> 7 | • |
|-----------------------------------------------|--------------------------------------------------------------|-------------|---|
| Avaliações - Painel do Aluno<br>2021 Setembro |                                                              |             |   |
| Simulado - Segundo Ano - Caderno 1            | Simulado - Segundo Ano - Caderno 2<br>O <u>Começar Aoora</u> |             |   |

#### 4. Especificações do Caderno 1: idioma + redação

Ao escolher o **caderno I**, primeiro deve-se selecionar qual idioma será respondido: inglês ou espanhol. Após escolher, basta clicar no botão verde "**Iniciar simulado**".

| <b>Simula</b>    | ado                         |  |  |  |  |
|------------------|-----------------------------|--|--|--|--|
| Simulado         | o - Segundo Ano - Caderno 1 |  |  |  |  |
| Data para        | começar 14/09/2021 07:00    |  |  |  |  |
| 68 Questõe       | es                          |  |  |  |  |
| Idioma           | Inglês Espanhol             |  |  |  |  |
| Iniciar Simulado |                             |  |  |  |  |

**O caderno I contém a redação**, isso significa que ao começar esse caderno, a redação também ficará disponível. Após clicar em "**Começar Agora**" no caderno I, será aberta as informações gerais, quando estiver tudo pronto, basta clicar em "**Iniciar Simulado**".

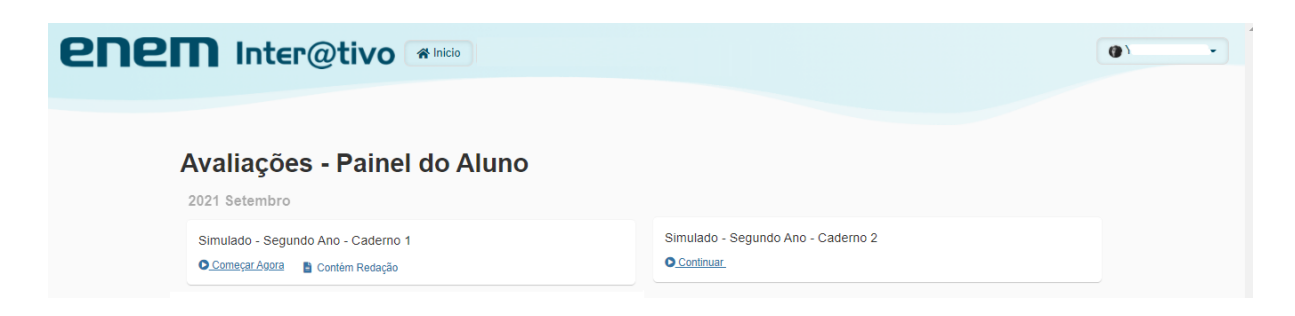

Na lateral da avaliação estará disponível as questões e as alternativas marcadas pelo(a) estudante que poderá acompanhar o seu gabarito o tempo todo, identificando quais questões já foram marcadas.

| Questão 7 #15                  |                | #1550897 |                |            |            |        |                  |            |  |  |
|--------------------------------|----------------|----------|----------------|------------|------------|--------|------------------|------------|--|--|
|                                |                |          | 01 🔺           | 02 🗉       | 03 🖸       | 04 🖸   | 05 🔼             | 06 🗖       |  |  |
| Leia a charge e o verbete a se | guir.          |          | 07             | 08         | 09         | 10     | 11               | 12         |  |  |
| Verdade                        | Pós - Verdade  |          | 13             | 20         | 10<br>21 🔳 | 22 🖸   | 23               | 18<br>24 C |  |  |
| Penso, logo                    | Acredito, logo |          | 25 🔳           | 28 🔺       | 27 🖪       | 28     | 29               | 30         |  |  |
| existo.                        | estou certo.   |          | 🗘 Tempo Máximo |            |            |        | 10h00m           |            |  |  |
|                                | 1000           |          | 🗇 Data Inicio  |            |            |        | 14/09/2021 17:02 |            |  |  |
|                                | 404 -          |          | 🗂 Data A       | Final      |            |        | 15/09/20         | 21 03:02   |  |  |
|                                | - Show         |          | (© Temp        | o de Prova | I          |        |                  | Mostrar    |  |  |
|                                | ΠΠ             |          | Fazer Redação  |            |            |        |                  |            |  |  |
| medium.com/pensatempos         |                |          |                |            |            |        |                  |            |  |  |
|                                |                |          |                | Fi         | nalizar    | Simula | ido              |            |  |  |

Para fazer a redação, dentro do **caderno I**, basta clicar em **"Fazer Redação"**. É possível escolher entre fazer a redação ou a avaliação, e revezar entre elas.

Ao clicar em "Fazer redação", o(a) estudante poderá voltar para o simulado a qualquer momento clicando em "Voltar para a Prova".

- Em "Visualizar textos motivadores" é possível ler o tema e os textos de apoio;
- Não é possível usar a opção COPIAR/COLAR, ou seja, o título e o texto deverão ser digitados no campo "Digite sua redação";
- Após finalizar a redação deve-se clicar em "Salvar Redação".

O(A) estudante poderá finalizar a avaliação ou retornar ao simulado.

| Tema da Redação: 2º Ano - Visualizar Textos Motivadores                           |                       | / 15 / 67 questões       |         |         |      |    |  |
|-----------------------------------------------------------------------------------|-----------------------|--------------------------|---------|---------|------|----|--|
|                                                                                   | 01 🔼                  | 02 🔳                     | 03 C    | 04 🖸    | 05 🔼 | 06 |  |
|                                                                                   | 07 🔼                  | 08                       | 09      | 10      | 11   | 1  |  |
| Ocê não poderá usar a opção de COPIAR/COLAR. Digite sua redação no espaço abaixo. | 13                    | 14                       | 15      | 16      | 17   |    |  |
|                                                                                   |                       | 20 🖪                     | 21 🔳    | 22 🖸    | 23 🔥 | 24 |  |
| Titulo da redação (Opcional)                                                      | 25 B                  | 26 🔼                     | 27 🔳    | 28      | 29   | 3  |  |
| Digite aqui o título da sua redação                                               | 31                    | 32                       | 33      | 34      | 35   | 3  |  |
| Dinite sua redação                                                                | 37                    | 38                       | 39      | 40      | 41   | 4  |  |
|                                                                                   | 43                    | 44                       | 45      | 48      | 47   | 4  |  |
| Ligite aqui sua redação                                                           |                       | 50                       | 51      | 52      | 53   | 6  |  |
|                                                                                   | 55                    | 56                       | 57      | 58      | 59   |    |  |
|                                                                                   | 61                    | 62                       | 63      | 64      | 65   | e  |  |
|                                                                                   | 67                    |                          |         |         |      |    |  |
|                                                                                   | A Tempo Máximo 10h00m |                          |         |         |      |    |  |
|                                                                                   | 🗂 Data                | Data Inicio 14/09/2021 1 |         |         |      |    |  |
|                                                                                   | 🗂 Data I              | Data Final 15/09/2021 03 |         |         |      |    |  |
|                                                                                   | () Temp               | o de Prova               |         |         |      | Mo |  |
|                                                                                   |                       |                          |         |         |      |    |  |
|                                                                                   |                       | ÷۱                       | oltar P | ara a P | rova |    |  |
| Salvar Redação                                                                    |                       |                          |         |         |      |    |  |
|                                                                                   |                       | Fi                       | nalizar | Simula  | do   |    |  |

#### 5. Finalizar o Simulado

Após responder as questões e digitar a redação, para concluir clique em **"Finalizar Simulado".** Após clicar nesse botão, a plataforma irá mostrar as alternativas marcadas e solicitar a confirmação.

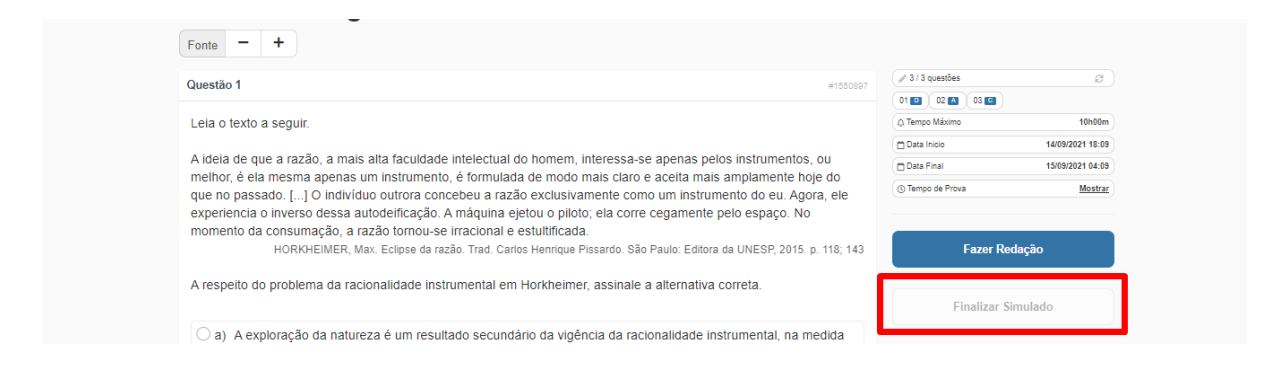

A plataforma irá avisar caso o(a) estudante tente finalizar a avaliação sem salvar a redação. Então será possível **"Voltar para Redação"** ou **"Salvar e Finalizar".** 

| io, a mais<br>apenas u<br>O indivídu                      | Você ainda não salvou a redação!<br>Tem certeza que deseja finalizar o simulado? | O2 CO 03<br>o Máximo<br>Inicio<br>Final<br>co de Prova |
|-----------------------------------------------------------|----------------------------------------------------------------------------------|--------------------------------------------------------|
| o dessa aŭ<br>ação, a ra<br>tEIMER, Ma<br>na da racionamo | Voltar Para Redação<br>Salvar e Finalizar                                        | Faz                                                    |

A plataforma também avisará caso o(a) estudante tente finalizar a avaliação sem ter respondido toda a avaliação, destacando em laranja quantas questões faltam.

| ∄ Data de início 14/09/2021 17:02<br>➡ Data máxima para finalizar 15/09/2021 03:02 | Ainda faltar | n 46 questões |      |      |      |      |
|------------------------------------------------------------------------------------|--------------|---------------|------|------|------|------|
| 21/67 Questões respondidas                                                         | 01           | 02 🗉          | 03 🖸 | 04 🖸 | 05 🔺 | 08 🖸 |
|                                                                                    | 07 🔼         | 08 🔼          | 09 🖸 | 10 🖸 | 11 🖪 | 12   |
| Após finalizar não será possível retornar à avaliação.                             | 13 🔺         | 14            | 15   | 18   | 17   | 18   |
| Confira o gabarito ao lado antes de finalizar.                                     | 19           | 20 🖪          | 21 🖪 | 22 🖸 | 23 🖪 | 24 🖸 |
|                                                                                    | 25 🗉         | 28 🔺          | 27 🖪 | 28   | 29   | 30   |
| Finalizar Simulado                                                                 | 31           | 32            | 33   | 34   | 35   | 38   |
|                                                                                    | 37           | 38            | 39   | 40   | 41   | 42   |
|                                                                                    | 43           | 44            | 45   | 46   | 47   | 48   |
|                                                                                    | 49           | 50            | 51   | 52   | 53   | 54   |
|                                                                                    |              |               |      | =    |      |      |

Por fim, antes de finalizar, mais uma vez a plataforma pede a confirmação e mostra o gabarito para o(a) estudante, que poderá voltar para a avaliação ou concluir. Após clicar em **"Finalizar Simulado"** a avaliação será encerrada.

| Simulado - segundo caderno                                                                                       |                |
|----------------------------------------------------------------------------------------------------|----------------|
| ₩ Data de início 14/09/2021 18:09<br>₩ Data máxima para finalizar 15/09/2021 04:09<br>✔ 3/3 Questões respondidas | 01 🖸 02 🖾 03 🖬 |
| Após finalizar não será possível retornar à avaliação.<br>Confira o gabarito ao lado antes de finalizar.         |                |
| Finalizar Simulado                                                                                               |                |

Antes de finalizar, caso o(a) estudante saia da avaliação, é possível retornar clicando em "Continuar" na tela de início. A avaliação será encerrada dentro do prazo determinado para a realização da mesma ou ser finalizada pelo passo a passo apresentado no tópico 5.

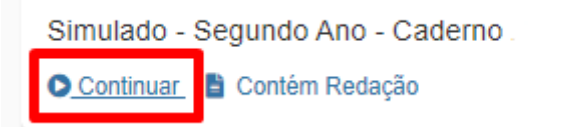

Em caso de dificuldades ou dúvidas, procure o nosso serviço de atendimento. Clique no balão com o sinal de interrogação que logo você será atendido(a).

| <b>ENEM</b> Inter@tive             | A Inicio            |                                                            | • |
|------------------------------------|---------------------|------------------------------------------------------------|---|
| Avaliações - Pair<br>2021 Setembro | el do Aluno         |                                                            |   |
| Simulado - Segundo Ano - Cader     | กo 1<br>ลือ         | Simulado - Segundo Ano - Caderno 2<br><u>Começar Agora</u> |   |
|                                    |                     |                                                            |   |
|                                    | 間 ENEM Interativo 4 | <b>9</b> 18/09/2021 18:48                                  | • |

Esperamos ter ajudado. Conte com a gente!